## **PSCB Custom Student Pages**

### **Installation Guide**

### PSCB DEV – Customization (Custom Screens Menu)

\* Installation Required \*

#### Description

PSCB DEV Student Pages is a customized collection of the most often viewed student pages in PowerSchool. Once the custom student page plugins are installed, the page links will appear in the student left navigation menu under the category: **PSCB Custom Screens.** 

# Installing the PSCB DEV – Customization (Custom Screens Menu) Plugin

### **Download Plugin**

- Use your browser to navigate to the <u>PSCB DEV Development</u> web site.
- Login to the website.
- Click the **PSCB Plugins (Free)** link on the Main Menu.
- Download the PSCB DEV Customization (Custom Screens Menu) plugin.

#### **Install Plugin**

- Log into your PowerSchool server.
- Click on System Management in the left menu.
- Click on Server from the System Management menu.
- Click on Plugin Configuration from the Server Setup menu. The Plugin Management Dashboard will appear.
- Click Install. The Plugin Install page will appear.
- Click Choose File and navigate to the location where you downloaded the PSCB DEV Customization (Custom Screens Menu) plugin.
- Select the file and Click Install.
- A confirmation message, "The plugin was installed successfully", will appear.
- Click the empty checkbox next to plugin name: **PSCB DEV Custom Std \_Screens Menu.**
- The Enable Plugin Screen will appear.
- Click the Enable button located at the bottom of the screen to the activate the plugin files.
- A confirmation message, "The Plugin was successfully enabled," will appear.

## **PSCB Custom Reports - EUI Menu**

- To access the student menu, select a student.
- Click PSCB Custom Screens in the left menu to access the available screens for that student.

| Adams, Corby                | (2/64   | 1) 🔹 > 🙎 🚍 🚍                 |
|-----------------------------|---------|------------------------------|
| Student Number: 4 Gr. 🏶 🚢 🛧 | ade: 10 |                              |
| PSCB Custom Screens         |         | Attendance History           |
| Student Profile             | Þ       | Grades Current Year          |
| Academic Records            | •       | Grades History               |
| Attendance                  | •       | Incidents Summary            |
| Behavior                    |         | Log Entires Summary          |
| Bellaviol                   |         | Report Card                  |
| Compliance                  | •       | Student Requests Future Year |
| Courses and Programs        | •       | Schedule Views               |
| Health                      |         | Test Scores Summary          |
| ricaldi                     |         |                              |

# Installing the PSCB DEV – Customization (Student Attendance History) Plugin

- Use your browser to navigate to the <u>PSCB DEV Development</u> web site.
- Download the **PSCB DEV Customization (Attendance History)** plugin.
- Login to your Power School server.
- Click on System Management from the left menu.
- Click on Server from the System Management.
- Click on Plugin Configuration from the Server Setup menu. The Plugin Management Dashboard will appear.
- Click Install. The Plugin Install page will appear.
- Click Choose File and navigate to the location where you downloaded the **PSCB DEV Customization (Student Attendance History)** plugin.
- Select the file and Click Install.
- A confirmation message "The plugin was installed successfully" will appear.
- Click the empty checkbox next to plugin name: **PSCB DEV Std Att History**.
- The Enable Plugin Screen will appear.
- Click the Enable button located at the bottom of the screen to the activate the plugin files.

# Viewing the PSCB DEV – Custom Student Attendance History Page

- Navigate to the PowerSchool Start Page.
- Select a student.
- Select Attendance History from the PSCB Custom Screens section on the left navigation menu.

| any rations                     | dance       | M     | eeting                         | g Atter               | ndance                  | Attenda                 | ance Char | nges   |                         |                                                               |               |        |               |                      |                         |            |
|---------------------------------|-------------|-------|--------------------------------|-----------------------|-------------------------|-------------------------|-----------|--------|-------------------------|---------------------------------------------------------------|---------------|--------|---------------|----------------------|-------------------------|------------|
| 1-22 2                          | 20-21       | 19    | 20                             | 18-                   | 19 17                   | <b>'-18</b>             |           |        |                         |                                                               |               |        |               |                      |                         |            |
| - Daily                         | Atte        | ndan  | ce N                           | lont                  | hly Sur                 | nmary                   |           |        |                         |                                                               |               |        |               | Тс                   | otal Red                | cords: 4   |
| Conv                            | CSV         | TS    |                                | rint                  | PDF                     |                         |           |        |                         |                                                               |               |        |               |                      |                         |            |
| Сору                            | ÷           | Jul : | ÷ A                            | ua 🗢                  | Sep \$                  | Oct ¢                   | Nov ¢     | Dec 🖨  | Jan ≑                   | Feb ≑                                                         | Mar ≑         | Apr 🖨  | Mav ≑         | Jun ≑                | Total \$                | Percent \$ |
|                                 | ¢           | Jul   | ¢ A                            | ug ¢                  | Sep ¢                   | Oct \$                  | Nov \$    | Dec \$ | Jan \$                  | Feb \$                                                        | Mar \$        | Apr \$ | May \$        | Jun \$               | Total ≑                 | Percent 4  |
| Days Enro                       | ¢           | Jul 4 | • A                            | <b>ug \$</b>          | <b>Sep ≑</b>            | Oct \$                  | Nov \$    | Dec \$ | Jan 🜲                   | <b>Feb \$</b>                                                 | Mar \$        | Apr 🗢  | May ≎         | <b>Jun \$</b>        | <b>Total \$</b>         | Percent 4  |
| Days Enro<br>Members            | ¢<br>rolled | Jul 4 | <ul> <li>A</li> <li></li></ul> | <b>ug ≑</b><br>0<br>0 | Sep ≑                   | Oct ¢                   | Nov \$    | Dec \$ | Jan ♦<br>20<br>20       | Feb         ≠           18         18                         | Mar <b>\$</b> | Apr ¢  | May ♦         | <b>Jun ≑</b> 0 0     | <b>Total \$</b> 139 139 | Percent 4  |
| Days Enro<br>Members<br>Present | ¢<br>olled  | Jul   | <ul> <li>A</li> <li></li></ul> | ug ≑<br>0<br>0        | Sep ♦<br>15<br>15<br>13 | Oct ♦<br>20<br>20<br>19 | Nov \$    | Dec ¢  | Jan ♦<br>20<br>20<br>20 | Feb         ≠           18         18           18         18 | Mar \$        | Apr ¢  | May         ◆ | <b>Jun ≑</b> 0 0 0 0 | Total ♦ 139 139 136     | Percent 4  |

| - Daily At | tendar | nce List        |    |           |    |            |   |       |   |                | Total Records: 4      |
|------------|--------|-----------------|----|-----------|----|------------|---|-------|---|----------------|-----------------------|
| Copy CS    | SV TS  | V Print Pl      | DF |           |    |            |   |       |   |                |                       |
| School     | \$ A   | Attendance Date | ¢  | Day       | ¢  | Day Name 🗘 | C | ode 4 | • | Description \$ | Attendance Comment \$ |
|            |        |                 |    |           | \$ | \$         |   | \$    |   | \$             |                       |
| RA         | 1      | 0/22/2021       |    | Friday    |    | Friday     | 1 |       |   | Absent         | parent call           |
| RA         | 1      | 0/20/2021       |    | Wednesday |    | Wednesday  | Т | E     |   | Tardy Excused  |                       |
| RA         | 0      | 9/28/2021       |    | Tuesday   |    | Tuesday    | 1 |       |   | Absent         | parent call           |
| RA         | 0      | 9/23/2021       |    | Thursday  |    | Thursday   | 1 |       |   | Absent         | nurse call            |

| Daily Att | tendance     | Meeting /  | Attendan | ce Atte    | endance Ch    | anges |       |       |         |       |   |         |   |         |   |        |   |       |    |               |   |
|-----------|--------------|------------|----------|------------|---------------|-------|-------|-------|---------|-------|---|---------|---|---------|---|--------|---|-------|----|---------------|---|
| 21-22     | 20-21        | 19-20      | 18-19    | 17-18      | 16-17         | 15-16 | 14-15 | 13-14 | 12-13   | 11-12 |   |         |   |         |   |        |   |       |    |               |   |
| • Mee     | eting Atte   | endance    | Summ     | ary        |               |       |       |       |         |       |   |         |   |         |   |        |   | Total | Re | cords: 1      | 1 |
| *Red in   | ndicates dro | pped class | es.      |            |               |       |       |       |         |       |   |         |   |         |   |        |   |       |    |               |   |
| Сору      | y CSV        | TSV Pri    | nt PDI   | •          |               |       |       |       |         |       |   |         |   |         |   |        |   |       |    |               |   |
| Expre     | ssion        | ≎ Term     | ٠        | Course     |               |       |       | ۰     | Number  |       | ۰ | Section | ٥ | Teacher | ٠ | Absent | ٠ | Tardy | ٠  | Att<br>Points | ¢ |
|           |              |            |          |            |               |       |       |       |         |       |   |         |   |         |   |        |   |       |    |               |   |
| 1(M-F)    | )            | 21-22      |          | Algebra I  |               |       |       |       | H952142 | 1     |   | 401     |   |         |   |        | 0 |       | 1  |               | 0 |
| HR(M-     | -F)          | 21-22      |          | Homeroo    | m             |       |       |       | A10013  |       |   | 13      |   |         |   |        | 1 |       | 0  |               | 1 |
| 2(M-F)    | )            | 21-22      |          | English 1  |               |       |       |       | H950142 | 1     |   | 403     |   |         |   |        | 0 |       | 1  |               | 0 |
| 3(M-F)    | )            | 21-22      |          | Environm   | ental Scier   | ice   |       |       | H953042 | 8     |   | 102     |   |         |   |        | 0 |       | 0  |               | 0 |
| 4(M-F)    | )            | 21-22      |          | World His  | story         |       |       |       | H951042 | 7     |   | 401     |   |         |   |        | 0 |       | 0  |               | 0 |
| 5(M-F)    | )            | 21-22      |          | Physical I | Education §   | 9     |       |       | H958141 | 1     |   | 402     |   |         |   |        | 1 |       | 0  |               | 1 |
| 5(M-F)    | )            | S1         |          | Health 9   |               |       |       |       | H959112 | 1     |   | 102     |   |         |   |        | 0 |       | 0  |               | 0 |
| 6(M-F)    | )            | 21-22      |          | Marketing  | g l           |       |       |       | H952042 | 0     |   | 401     |   |         |   |        | 0 |       | 0  |               | 0 |
| 6(M-F)    | )            | 21-22      |          | Language   | e Arts Litera | acy 9 |       |       | H950121 | 0     |   | 402     |   |         |   |        | 0 |       | 0  |               | 0 |
| 8(M-F)    | )            | 21-22      |          | Language   | e Arts Litera | асу   |       |       | H950043 | 1     |   | 402     |   |         |   |        | 0 |       | 0  |               | 0 |
| 8(M-F)    | )            | 21-22      |          | Math Lite  | racy          |       |       |       | H952441 | 2     |   | 401     |   |         |   |        | 0 |       | 0  |               | 0 |

| <ul> <li>Meeting Attend</li> </ul> | dance List  |            |    |        |                |       |         |     |                      |   |            |    |    |       |      | Total Recor | rds: 4 |
|------------------------------------|-------------|------------|----|--------|----------------|-------|---------|-----|----------------------|---|------------|----|----|-------|------|-------------|--------|
| *Red indicates droppe              | ed classes. |            |    |        |                |       |         |     |                      |   |            |    |    |       |      |             |        |
| Copy CSV TS                        | SV Print F  | PDF        |    |        |                |       |         |     |                      |   |            |    |    |       |      |             |        |
| School                             | ¢ D         | ate        | \$ | Code ≎ | Description \$ | Pts ¢ | Exp.    | ¢ ( | Course +             |   | Nullibei 🔹 |    |    | Teach | er ¢ | Comments    | ¢      |
|                                    |             |            | \$ | \$     | \$             | \$    |         | •   | \$                   |   | \$         |    | \$ |       | \$   |             |        |
|                                    | 11          | 1/19/2021  |    | т      | Tardy          | 0     | 2(M-F)  | E   | English 1            | 1 | H9501421   | 40 | 3  |       |      |             |        |
|                                    | 10          | 0/21/2021  |    | т      | Tardy          | 0     | 1(M-F)  | 1   | Algebra I            | 1 | H9521421   | 40 | 1  | Т     |      |             |        |
|                                    | 10          | 0/06/2021  |    | 1      | Absent         | 1     | HR(M-F) | ł   | Homeroom             |   | A10013     | 13 |    |       |      |             |        |
|                                    | 10          | 0/06/2021  |    | 1      | Absent         | 1     | 5(M-F)  | F   | Physical Education 9 | 1 | H9581411   | 40 | 2  |       |      |             |        |
|                                    |             |            |    |        |                |       |         |     |                      |   |            |    |    |       |      |             |        |
| <ul> <li>Meeting Attend</li> </ul> | dance Cou   | nt         |    |        |                |       |         |     |                      |   |            |    |    |       |      | Total Recor | rds: 2 |
| Copy CSV TS                        | SV Print F  | PDF        |    |        |                |       |         |     |                      |   |            |    |    |       |      |             |        |
| Class Type                         | ¢           | Descriptio | n  |        | \$             |       |         | c   | Count \$             |   |            |    |    |       |      |             |        |
|                                    |             |            |    |        |                |       |         |     |                      |   |            |    |    |       |      |             |        |
| Active                             |             | Absent     |    |        |                |       |         |     | 2                    |   |            |    |    |       |      |             |        |
| Active                             |             | Tardy      |    |        |                |       |         |     | 2                    |   |            |    |    |       |      |             |        |

Active

| Copy       CSV       TSV       Print       PDF         ttendance Date <ul> <li>Modification Completed</li> <li>By</li> <li>Type</li> <li>Original Att Entry</li> <li>Current Att Entry</li> <li>Date Modified</li> <li>Time Modified</li> <li>Daily</li> <li>Tardy (T)</li> <li>Present ()</li> <li>10/22/2021</li> <li>10:26:10 AM</li> <li>Meeting Attendance Changes</li> <li>Copy</li> <li>CSV</li> <li>TSV</li> <li>Print</li> <li>PDF</li> <li>Copy</li> <li>CSV</li> <li>TSV</li> <li>Print</li> <li>PDF</li> <li>Completed By</li> <li>Total Record</li> <li>Completed By</li> <li>Total</li> <li>Current Att</li> <li>Date Modified</li> <li>Time Modified</li> <li>Time Modified</li> <li>Total Record</li> <li>Total Record</li> <li>Total Record</li> <li>Total Record</li> <li>Total Record</li> <li>Total Record</li> <li>Total Record</li> <li>Total Record</li> <li>Total Record</li> <li>Total Record</li> <li>Total Record</li> <li>T</li></ul>                                                                                                    | Daily Attenda               | nce Cha                         | nges                        |               |   |             |     |             |              |     |           |              |    |               |          |          | Total Record |
|----------------------------------------------------------------------------------------------------|-----------------------------|---------------------------------|-----------------------------|---------------|---|-------------|-----|-------------|--------------|-----|-----------|--------------|----|---------------|----------|----------|--------------|
| ttendance Date          • Modification Completed<br>By           • Att<br>Type         • Original Att Entry         • Current Att Entry         • Date Modified         • Time Modified             • Date Modified           • Original Att Entry         • Current Att Entry         • Date Modified         • Time Modified             • Date Modified           • Original Att Entry         • Current Att Entry         • Date Modified         • Time Modified             • Daily           • Original Att Entry         • Original Att Entry         • Original Att Entry         • Date Modified         • Time Modified             • Daily           • Original Att Entry         • Original Att Entry         • Original Att         • Original Att         • Original Att         • Original Att         • Original Att         • Original Att         • Date Modified         • Time Modified         • Time | Copy CSV T                  | SV Print                        | PDF                         |               |   |             |     |             |              |     |           |              |    |               |          |          |              |
| Image: Copy CSV TSV Print PDF         xpression + Course/Section + Teacher         Attendance Date + Modification - Completed By         Print PDF         Copy CSV TSV Print PDF                                                                                                    | Attendance Date             | ٠                               | Modificati<br>By            | ion Completed | ٠ | Att<br>Type | ٠   | Original At | tt Entry     | ٠   | Current   | Att Entry    | ¢  | Date Modified | ٠        | Time Mo  | dified       |
| v/22/2021       Daily       Tardy (T)       Present ()       10/22/2021       10/26.10 AM         Meeting Attendance Changes       Total Record       Total Record         Copy       CSV       TSV       Print       PDF         xpression <ul> <li>Course/Section        <ul> <li>Teacher</li> <li>Attendance Date        <ul> <li>Modification</li> <li>Completed By</li> <li>Ture        <ul> <li>Completed By</li> <li>Entry</li> <li>Entry</li> <li>Date Modified</li> <li>Time Modified</li> <li>Time Modified</li> <li>Total Record</li> <li>Total Record</li> <li< td=""><td></td><td></td><td></td><td></td><td>-</td><td></td><td>\$</td><td></td><td></td><td></td><td></td><td></td><td></td><td></td><td></td><td></td><td></td></li<></ul></li></ul></li></ul></li></ul>                                               |                             |                                 |                             |               | - |             | \$  |             |              |     |           |              |    |               |          |          |              |
| Meeting Attendance Changes Total Record<br>Copy CSV TSV Print PDF<br>xpression + Course/Section + Teacher + Attendance Date + Modification + Att + Original Att + Current Att + Date Modified + Time Modified                                                                                                    | /22/2021                    |                                 |                             |               |   | Daily       |     | Tardy (T)   |              |     | Present ( | )            |    | 10/22/2021    |          | 10:26:10 | AM           |
|                                                                                                    | Meeting Atten<br>Copy CSV T | dance C<br>SV Print<br>Course/s | hanges<br>PDF<br>Section \$ | Teacher       |   | ÷ Atte      | nda | nce Date ≑  | Modification | , ÷ | Att       | Original Att | \$ | Current Att   | Date Mod | ified \$ | Total Record |
|                                                                                                    |                             |                                 |                             |               |   |             |     |             |              | \$  | <b>(</b>  |              |    |               |          |          |              |

| - Daily | Attendance     | Month | ly Cou | nts    |        |        |        |       |        |        |        | Tot    | al Reco | ords: 2 |
|---------|----------------|-------|--------|--------|--------|--------|--------|-------|--------|--------|--------|--------|---------|---------|
| Copy    | CSV TSV        | Print | PDF    |        |        |        |        |       |        |        |        |        |         |         |
|         |                |       |        |        |        |        |        |       |        |        |        |        |         |         |
| Code 🗢  | Description \$ | JUL ¢ | AUG 🗢  | SEP \$ | OCT \$ | NOV \$ | DEC \$ | JAN 🗢 | FEB \$ | MAR \$ | APR \$ | MAY \$ | JUN ¢   | Total 🗢 |
|         |                |       |        |        |        |        |        |       |        |        |        |        |         |         |
| 1       | Absent         | 0     | 0      | 2      | 1      | 0      | 0      | 0     | 0      | 0      | 0      | 0      | 0       | 3       |
| TE      | Tardy Excused  | 0     | 0      | 0      | 1      | 0      | 0      | 0     | 0      | 0      | 0      | 0      | 0       | 1       |